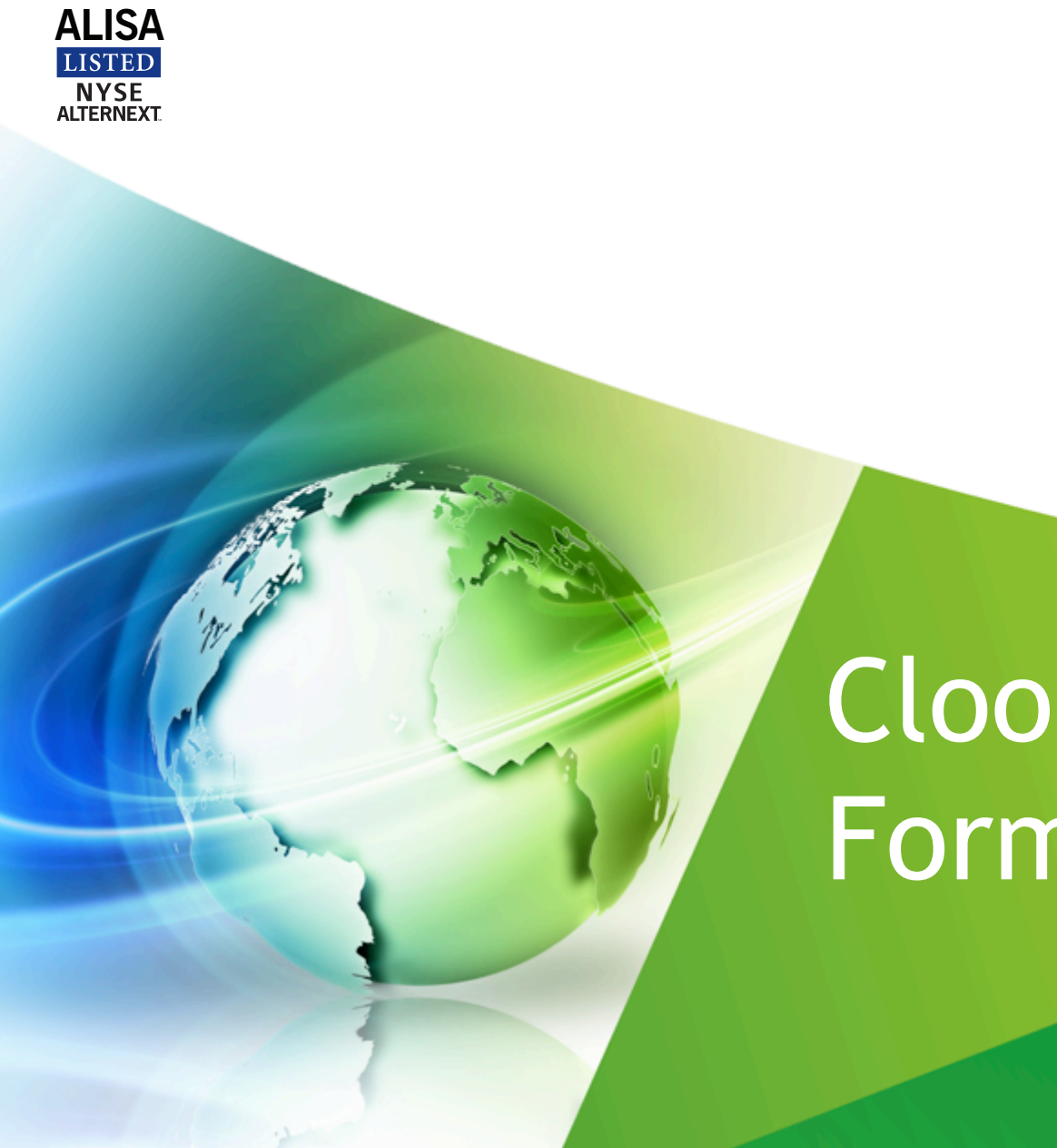

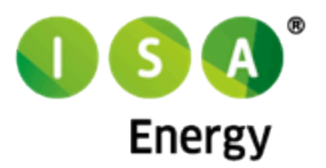

# Cloogy Formação

NOV 2012

### **Como funciona**

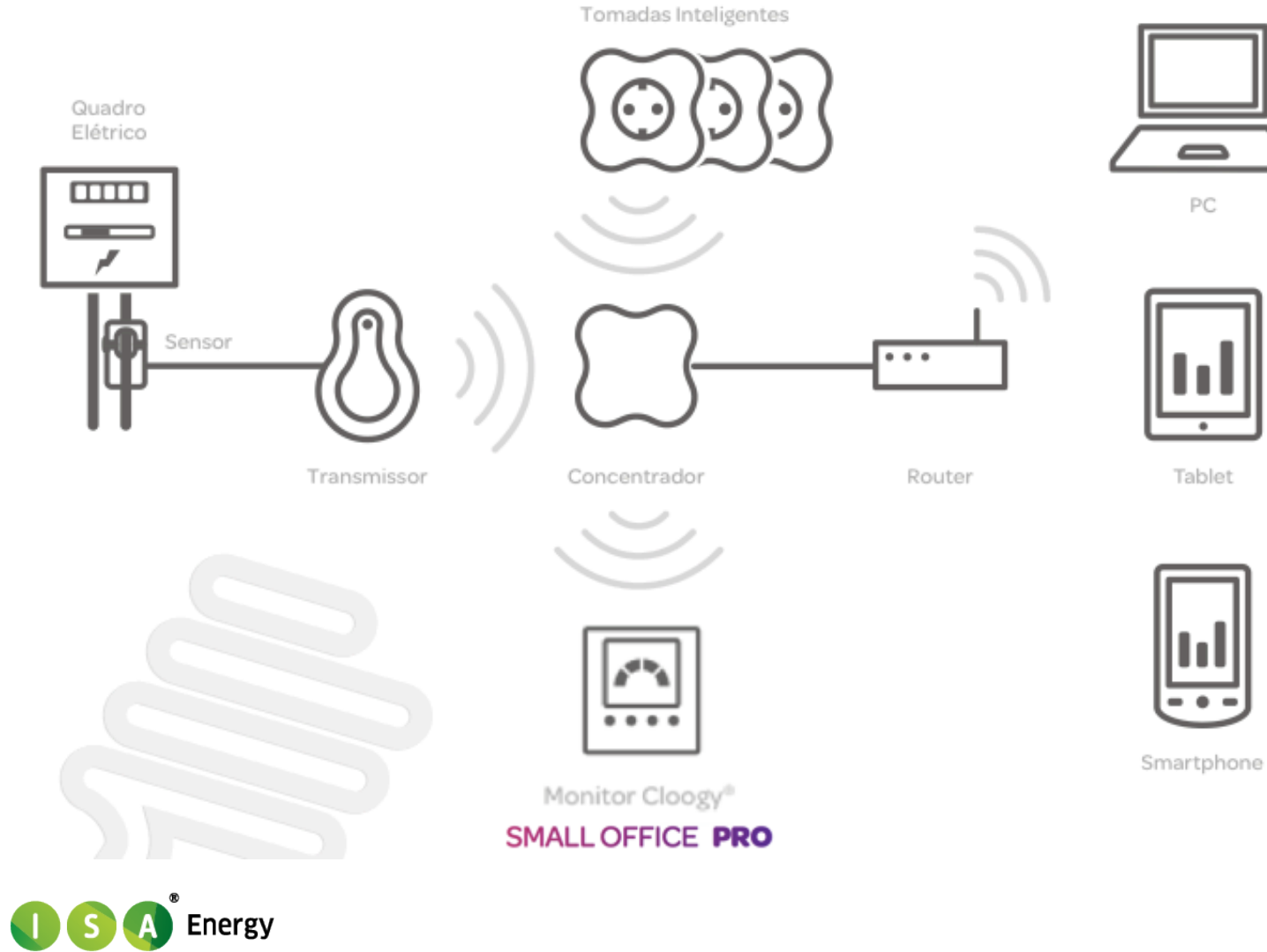

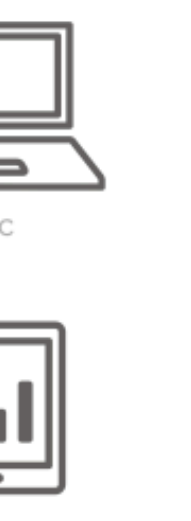

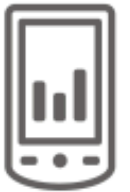

### Como funciona

| Características                    | Concentrador                                                  | Tomada<br>Inteligente                                                                 | Transmissor                                                    | Monitor Cloogy®                                                                                                    |
|------------------------------------|---------------------------------------------------------------|---------------------------------------------------------------------------------------|----------------------------------------------------------------|----------------------------------------------------------------------------------------------------|
| Peso sem pilhas                    | 94,9g / 0.20lb                                                | 112g/0.24lb                                                                           | 69,4g / 0.15lb                                                 | 253,4g / 0.55lb                                                                                                    |
| Dimensões (mm)                     | L: 90mm / 3.543in;<br>W: 90mm / 3.543in;<br>H: 33mm / 1.299in | L: 80mm / 3.15in;<br>W: 80mm / 3.15in;<br>H: 45mm / 1.77in;<br>Total H: 82mm / 3.22in | L: 113mm / 4.44in;<br>W: 75mm / 2.95in;<br>H: 27mm / 1.06in    | L: 108mm / 4.25in;<br>W: 100mm / 3.93in<br>H: 113mm / 4.44in                                                                 |
| Período de comunicação             | -                                                             | On demand<br>Adaptativo<br>5 em 5s<br>30 em 30s                                       | On demand<br>Adaptativo<br>5 em 5s<br>30 em 30s                | -                                                                                                    |
| Consumo stand-by (W)               | 1,2 (<1,5)                                                    | 0,73 (<1)                                                                             | -                                                              | 0,5<br>(Alimentado a 230V)                                                                                                   |
| Tipo alimentação                   | 230V                                                          | 230V                                                                                  | Pilhas 3xAA                                                    | 230V ou Pilhas 3xAA                                                                                                    |
| Autonomia                          | -                                                             | -                                                                                     | 240 dias                                                       | TBD                                                                                                    |
| Grandezas medidas /<br>mostradas   | -                                                             | Corrente<br>Tensão<br>Frequência<br>Potência<br>Energia<br>Fator Potência             | Corrente<br>Nível da bateria                                   | Energia gasta<br>Euros gastos<br>(Atual e anterior)<br>Hora atual<br>Temperatura<br>Nível da bateria (enviado para<br>a BOX) |
| Corrente máxima                    | -                                                             | 16A                                                                                   | 50A                                                            | -                                                                                                    |
| Tensão máxima                      | -                                                             | 400V                                                                                  | -                                                              | -                                                                                                    |
| Precisão da medição de<br>corrente | -                                                             | ±3%                                                                                   | ±3%                                                            | -                                                                                                    |
| Comunicações                       |                                                               | 2,4GHz                                                                                | (Zigbee)                                                       |                                                                                                    |
| Interfaces                         | Ethernet<br>RF Zigbee<br>LED RGB                              | RF Zigbee<br>LED RGB                                                                  | Switch: força uma<br>comunicação com a BOX<br>RF Zigbee<br>LED | 4 teclas touch<br>RF Zigbee<br>LCD com 69mm x 60mm<br>Plástico frontal amovível                                              |
| Alcance                            | -                                                             | 20-30m com barreiras                                                                  | 40-50m com barreiras                                           | 20-30m com barreiras                                                                                                    |

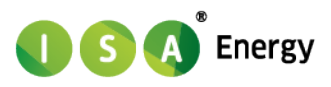

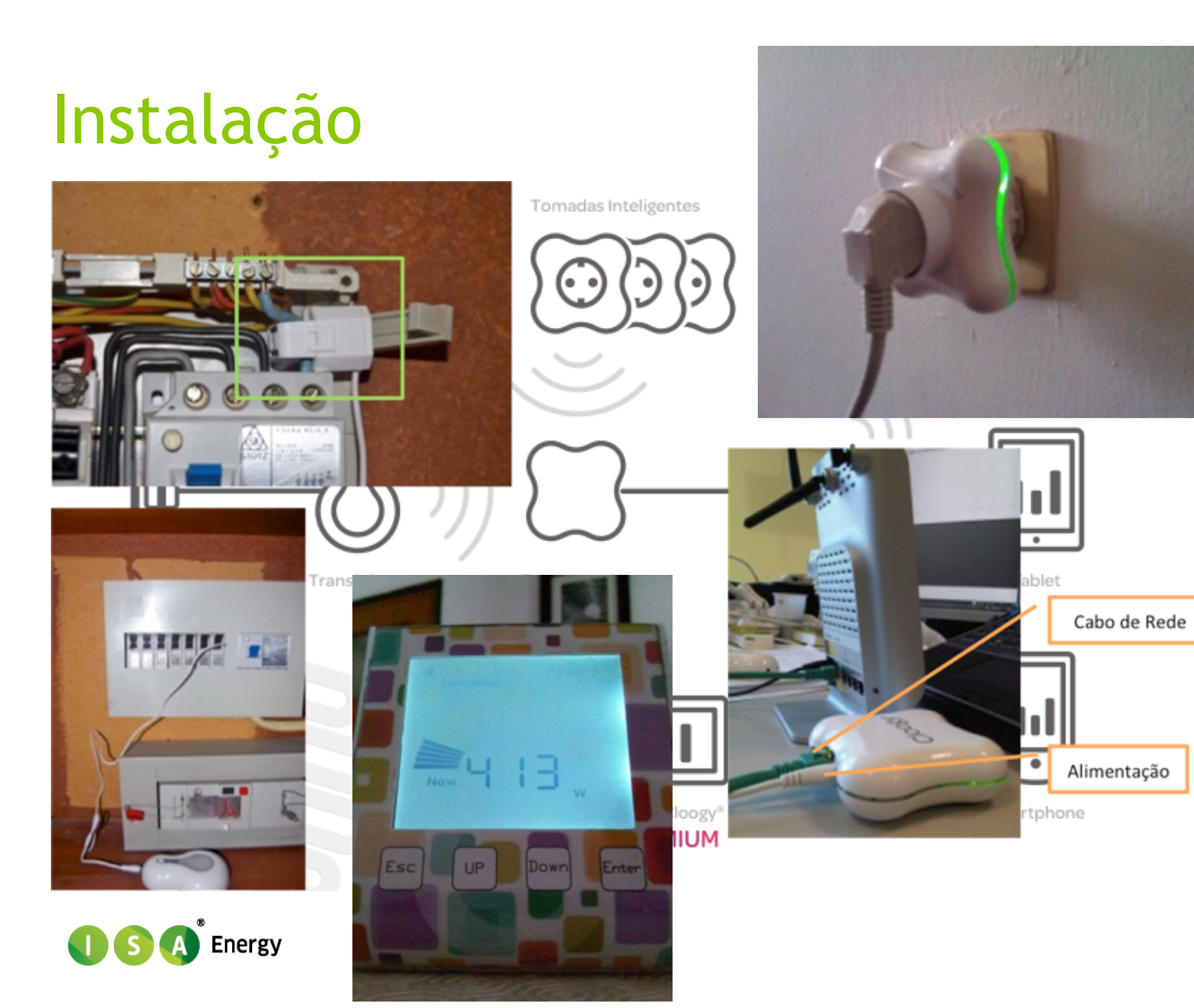

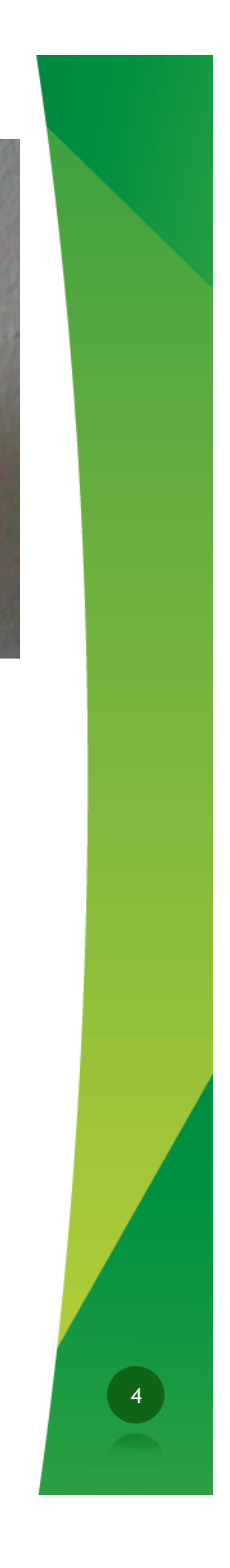

### Instalação

Requisitos mínimos de funcionamento:

- 1. Ligação fixa à internet e um router wireless (o sistema Cloogy não suporta internet 3G por banda móvel) na empresa;
- 2. Abastecimento eléctrico em baixa tensão, com potência até 20,7 kVA;
- 3. Em caso de quadro tri-fásico será necessário adquirir duas pinças amperimétricas extra;

Serviço de Instalação:

- 1. Instalação paga: 35€ s/IVA
- 2. Serviço prestado pela Mr Electric
- 3. Número de contacto = suporte (+351) 239 096 292

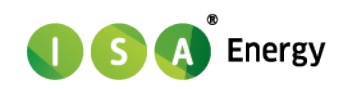

### Instalação

Para terminar a instalação será necessário aceder a: <u>www.Cloogy.com</u> e aceder a 'O Meu Cloogy'

Notícias

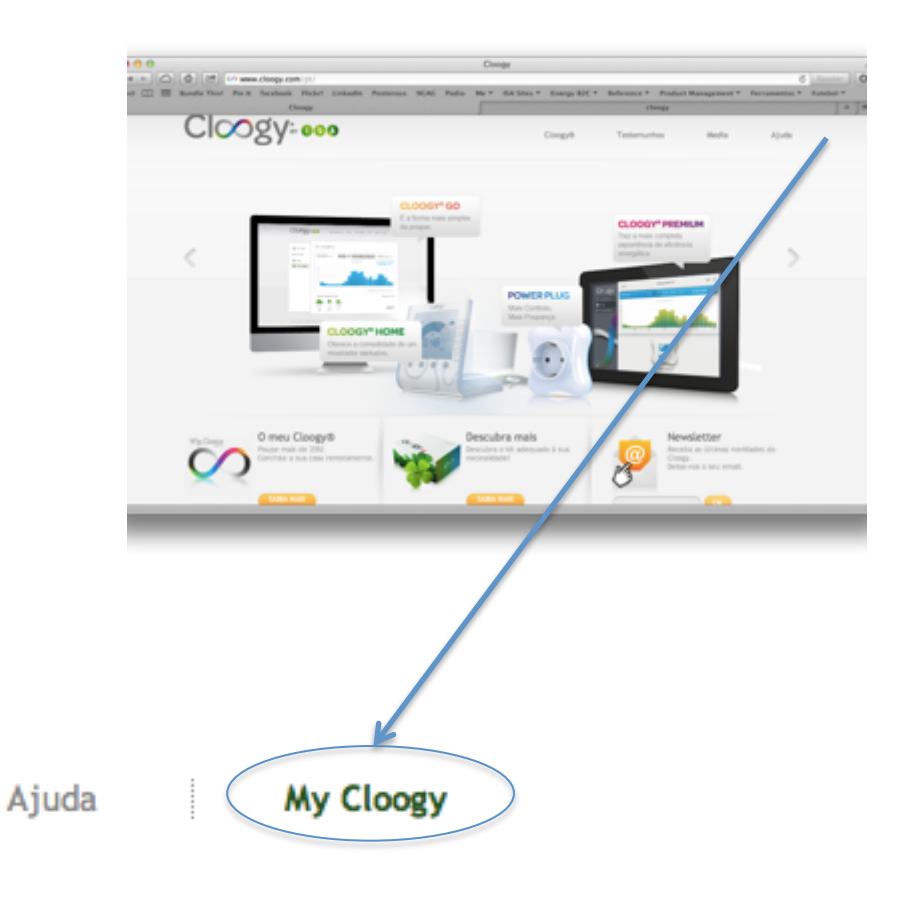

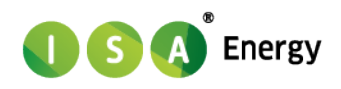

unhos

6

### Instalação

O processo de registo implica a criação de uma conta pessoal:

E o respectivo preenchimento dos dados da conta associada ao Cloogy instalado:

| Email               |                                            |
|---------------------|--------------------------------------------|
| Password            |                                            |
| Confirm<br>Password |                                            |
|                     | Laccept the terms of use and privacy polic |
|                     | BACK CREATE                                |

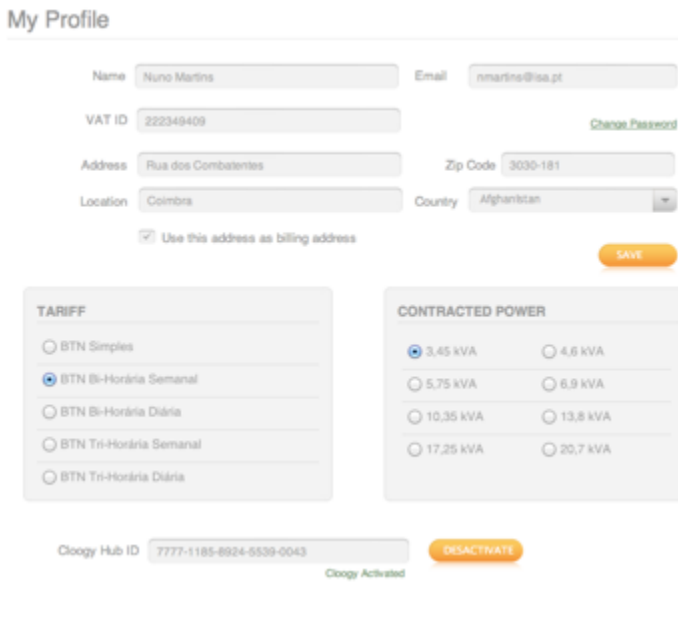

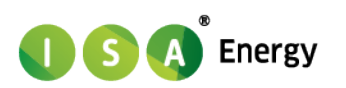

#### Instalação edo My Profile Contém Assinatura Digital TARIFE Cloogy Hub ID DESACTIVATE 7777-1185-8924-5539-0043 Cloogy Activated S ISABEL GOMES CARDOSO O BTN Bi-Horária Diária Address EDP Distrib avarias elé Location 0 800 506 50 leitura do ( 800 507 50 TARIFF Cód. Ident. L O BTN Simple HUB S M8X300 BTN Bi-Hora INES ISABEL GOMES ID: 7777-1185-8924-5539-0043 Id. Fiscal - PT209919 O BTN Bi-Hora RUA COMBATENTES AC Ethernet 00-04-4 3030-181 COIMBRA O BTN Tri-Hor S/N:02110905447 Ref:300300031 O BTN Tri-Hor Tarifa Contratada Input:5VDC== 1A RoH Ciclo Horário - sema Potência Contratad Cloogy Hub Conta Contrato - 19 Contrato - 9005457 Zona da Qualidade Cód. Ponto Entrega Energy

EQ

17,61

09.12

iOS: iPhone e iPad - disponível em <a href="http://itunes.apple.com/tr/app/Cloogy/id509469703?mt=8">http://itunes.apple.com/tr/app/Cloogy/id509469703?mt=8</a>

Android: disponível brevemente em <a href="https://play.google.com/store">https://play.google.com/store</a>

Meu Cloogy: disponível em www.Cloogy.com

Display Cloogy\*: disponível no Kit HOME e Kit PRO

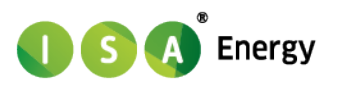

9

### Áreas funcionais

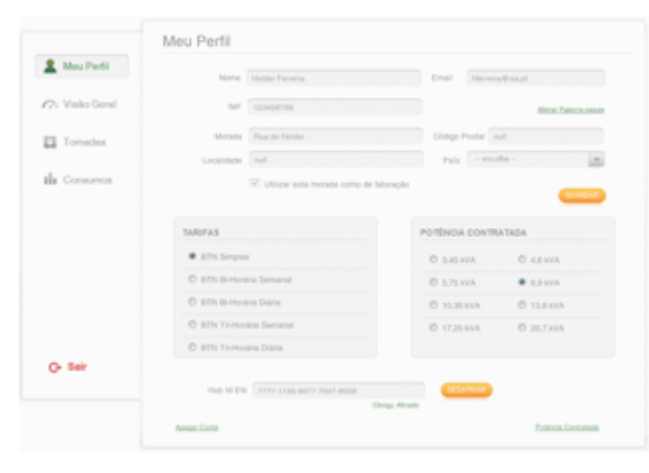

#### O Meu Perfil

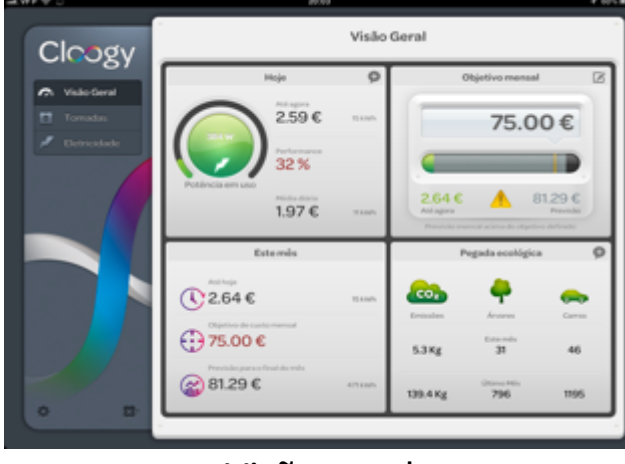

Visão geral

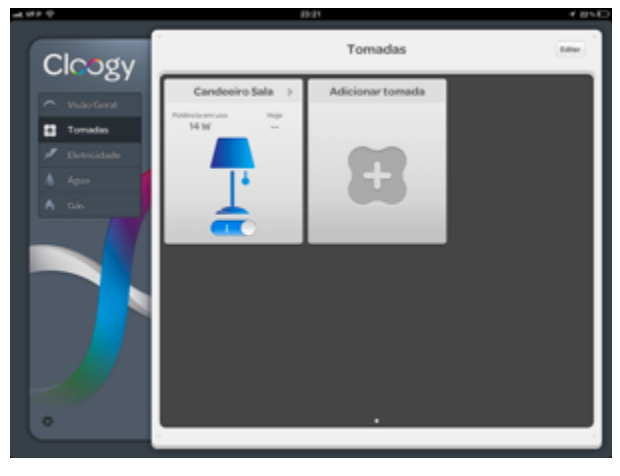

#### Tomadas

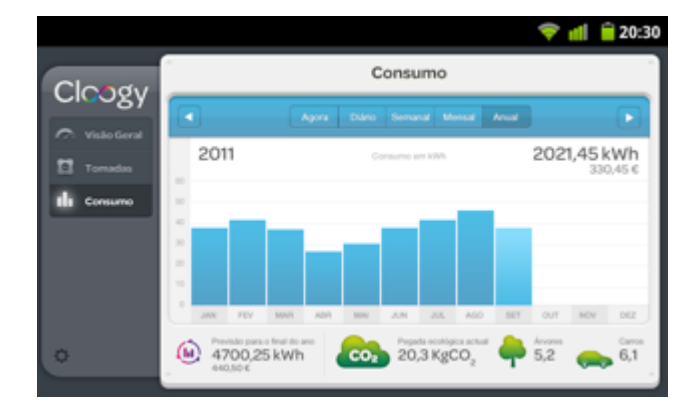

#### Consumos

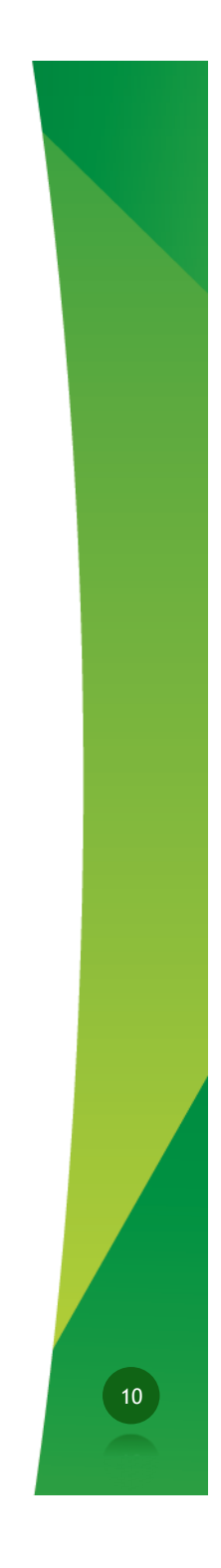

### Visão Geral aal.VEP 😤 🔅

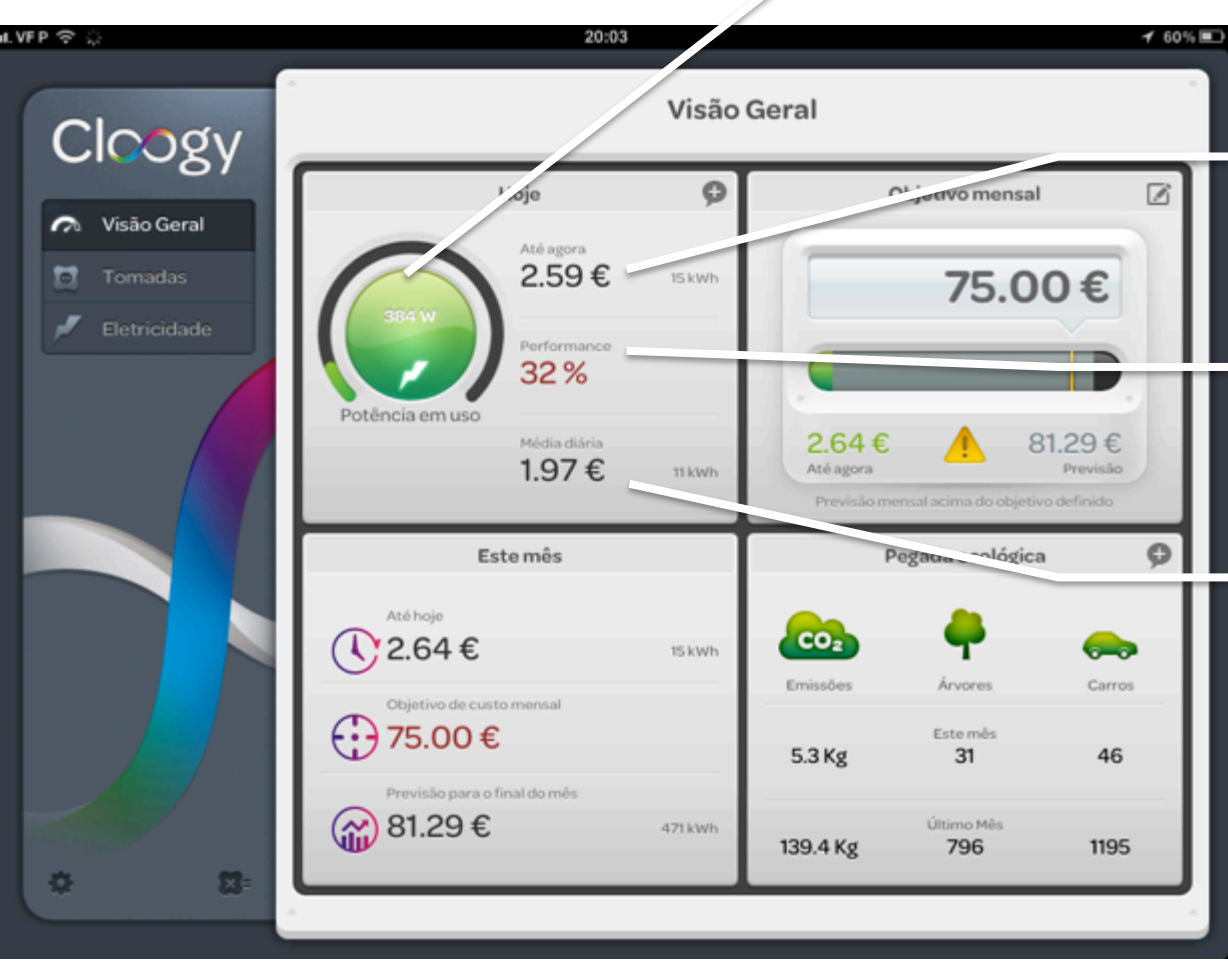

Potência em uso, actualização em tempo real

Consumo realizado até ao presente momento (kWh e €)

Comparação entre o presente dia e o homólogo da semana anterior

Média do dia decorrente até à hora em apresentação (kWh e €)

**Energy** 

### Visão Geral

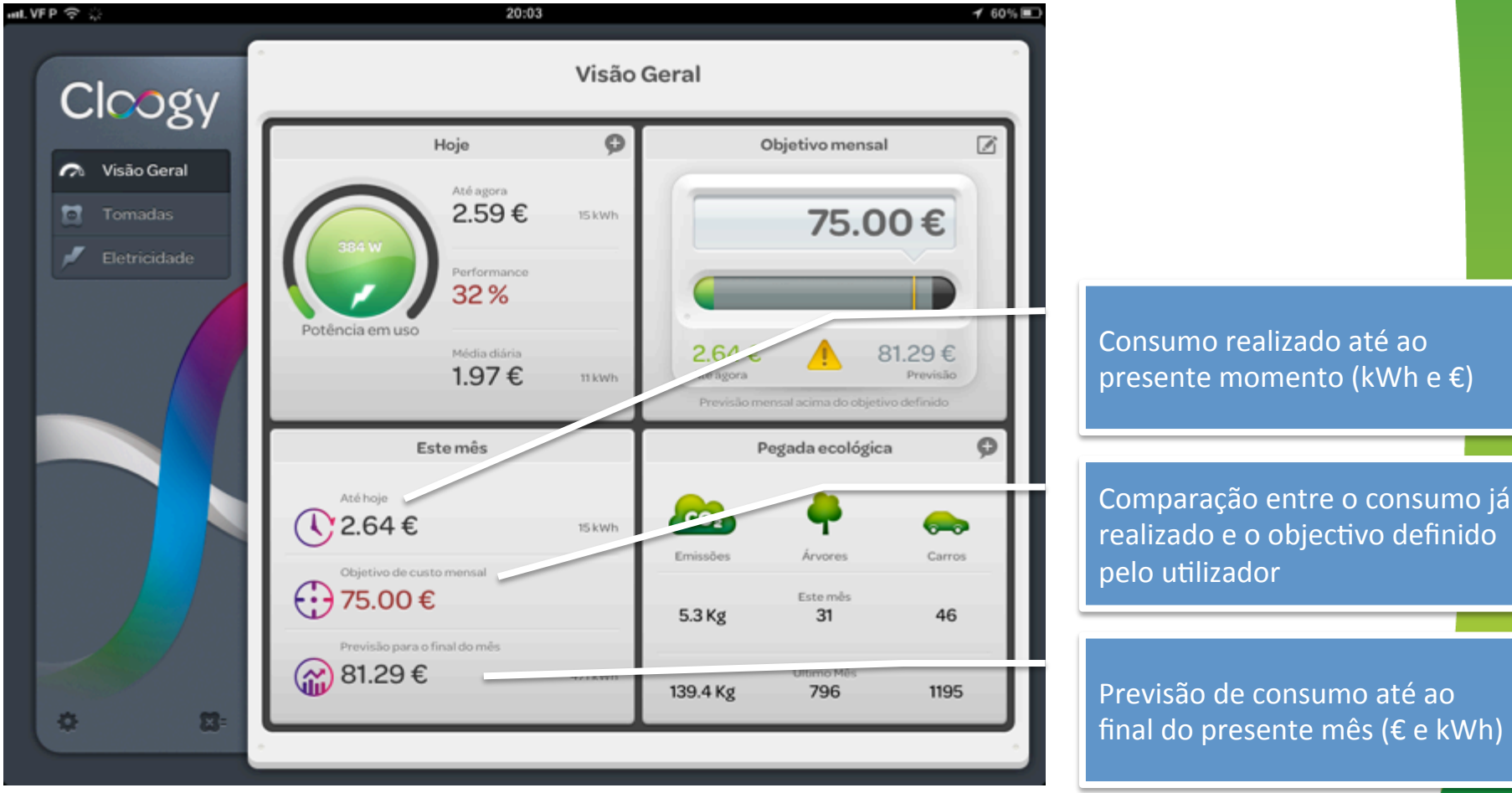

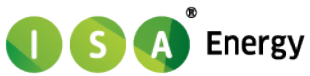

#### Visão Geral

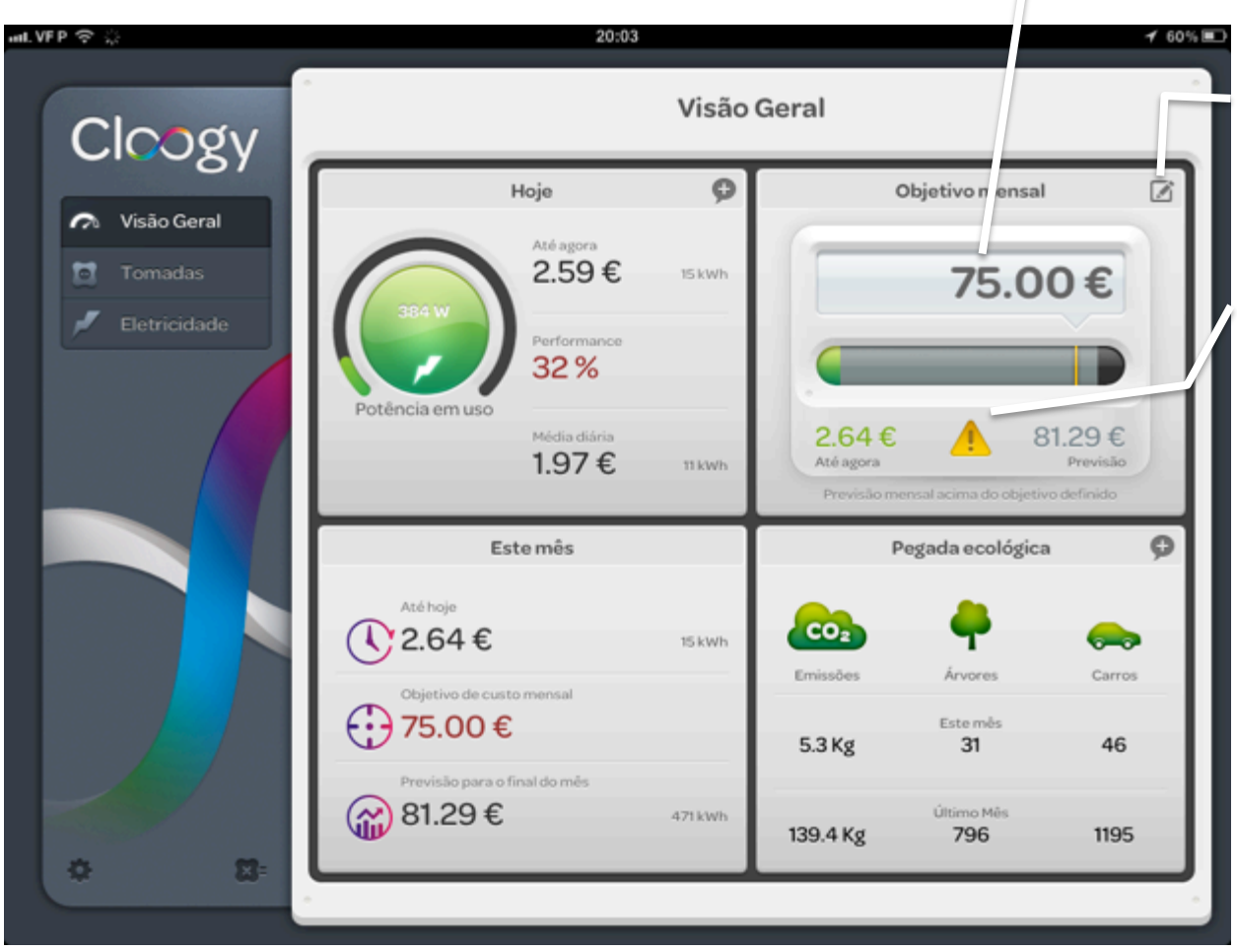

Objectivo, em custo, para a factura eléctrica mensal

#### Edição do objectivo mensal

Indicador de previsão de cumprimento de objectivo

**() (S) (A)**<sup>®</sup> Energy

13

### Visão Geral

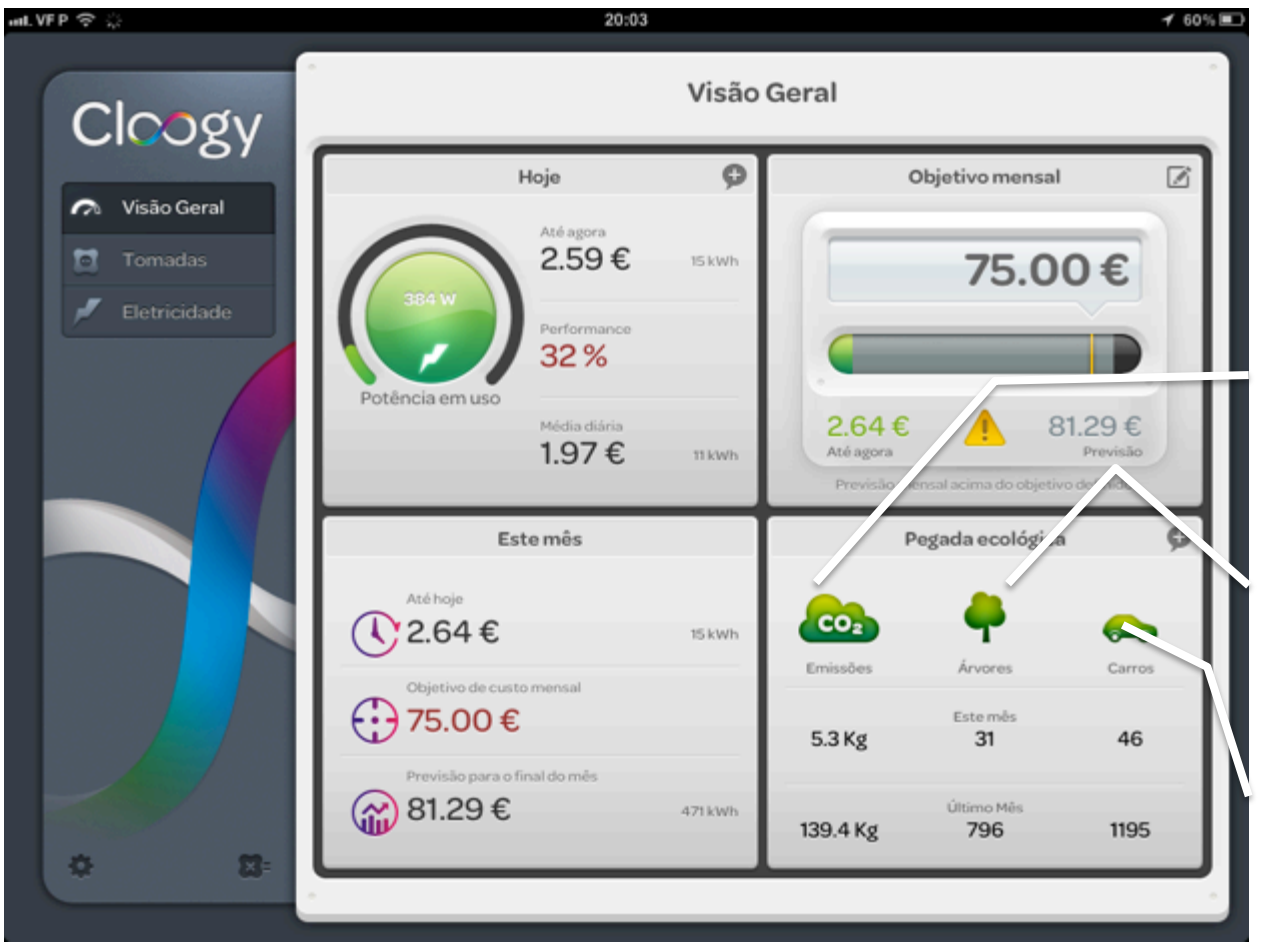

Equivalente de kg de CO2 emitidos pelo consumo eléctrico

Equivalente em árvores necessárias para realização da captura do CO2 emitido

Equivalente de carros, em circuito urbano, que são necessários retirar da estrada para compensar o CO2 emitido

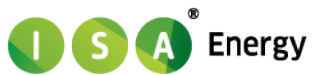

### Visão Geral

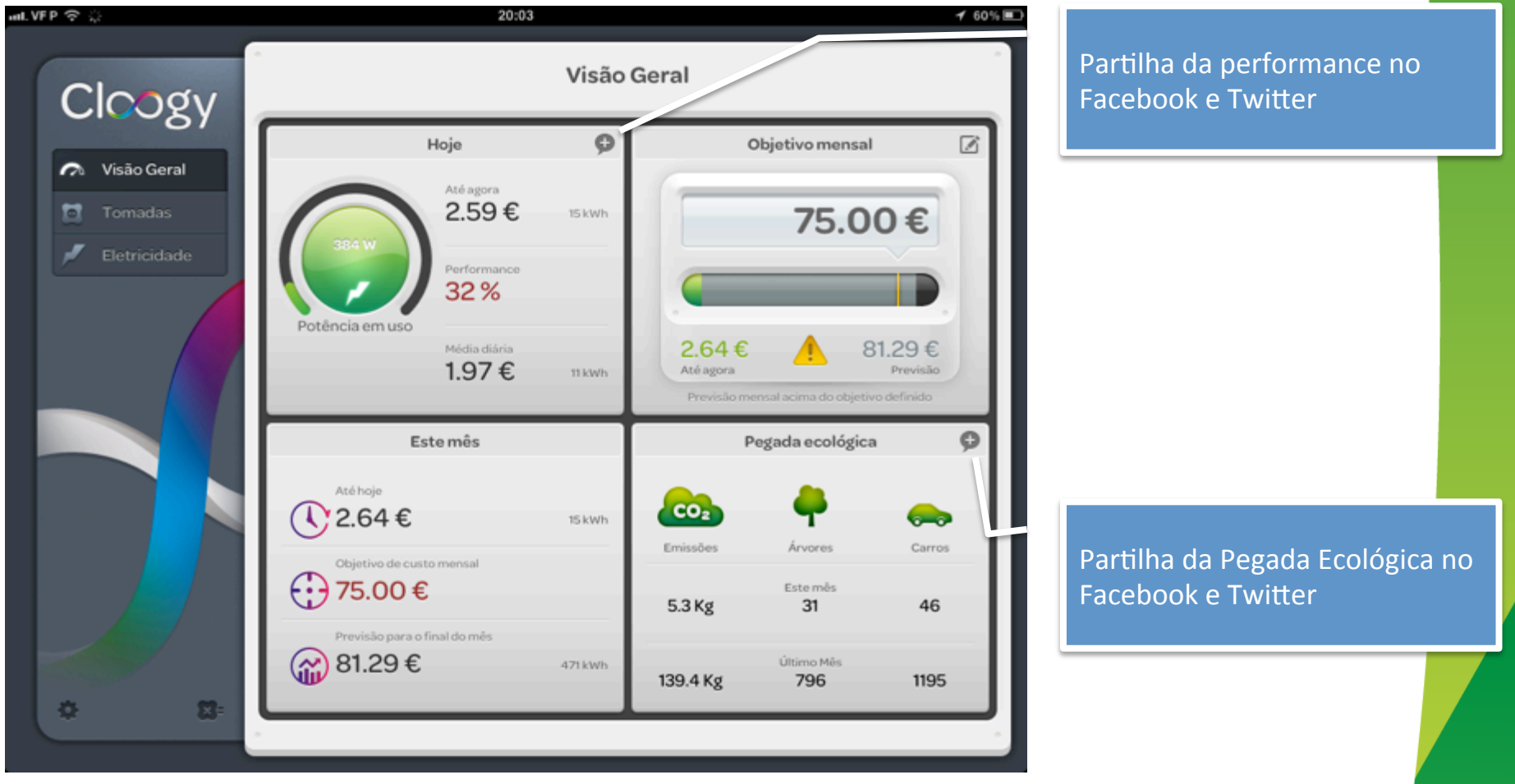

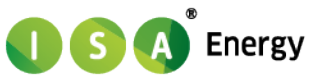

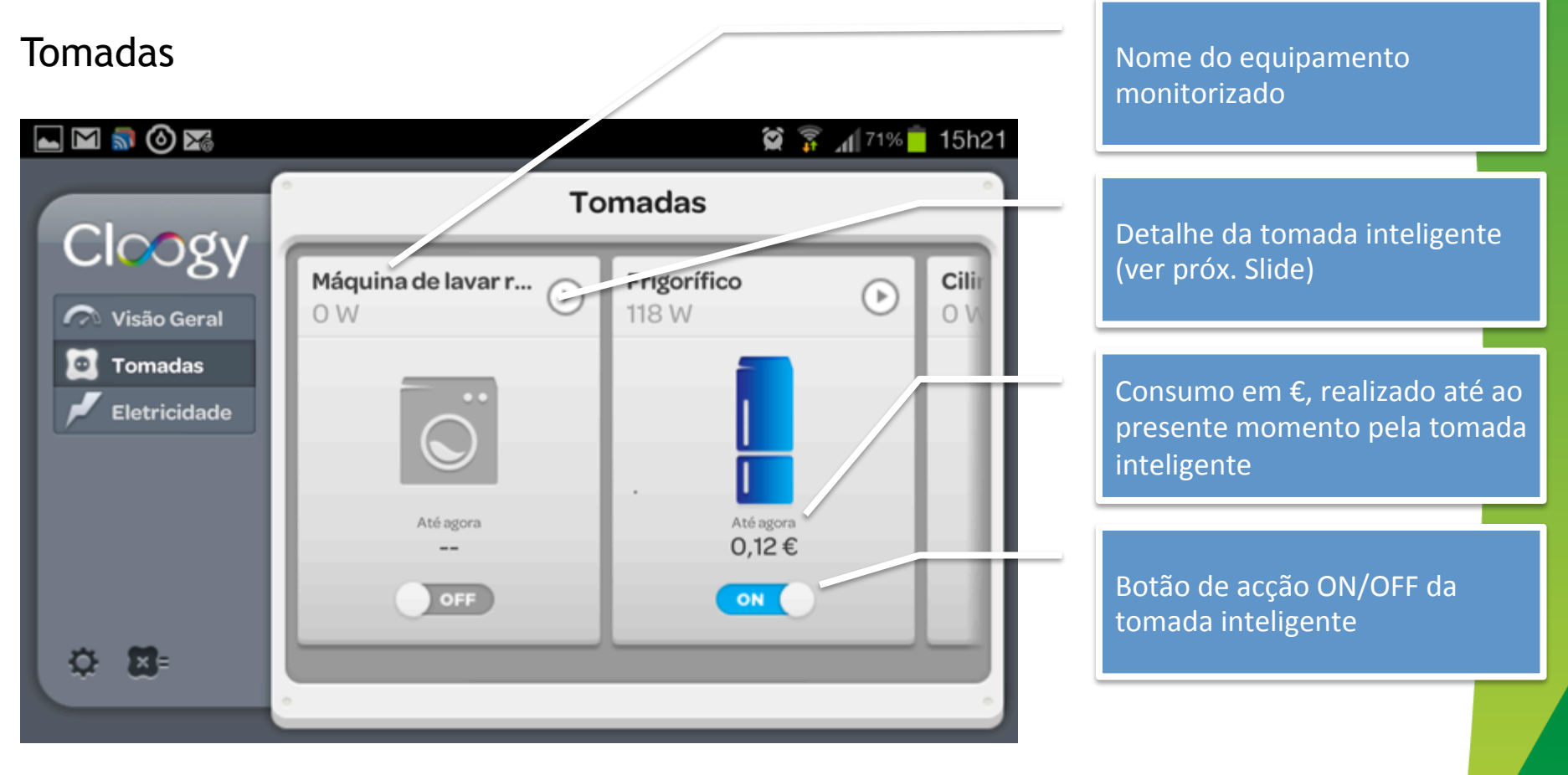

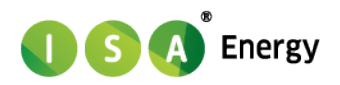

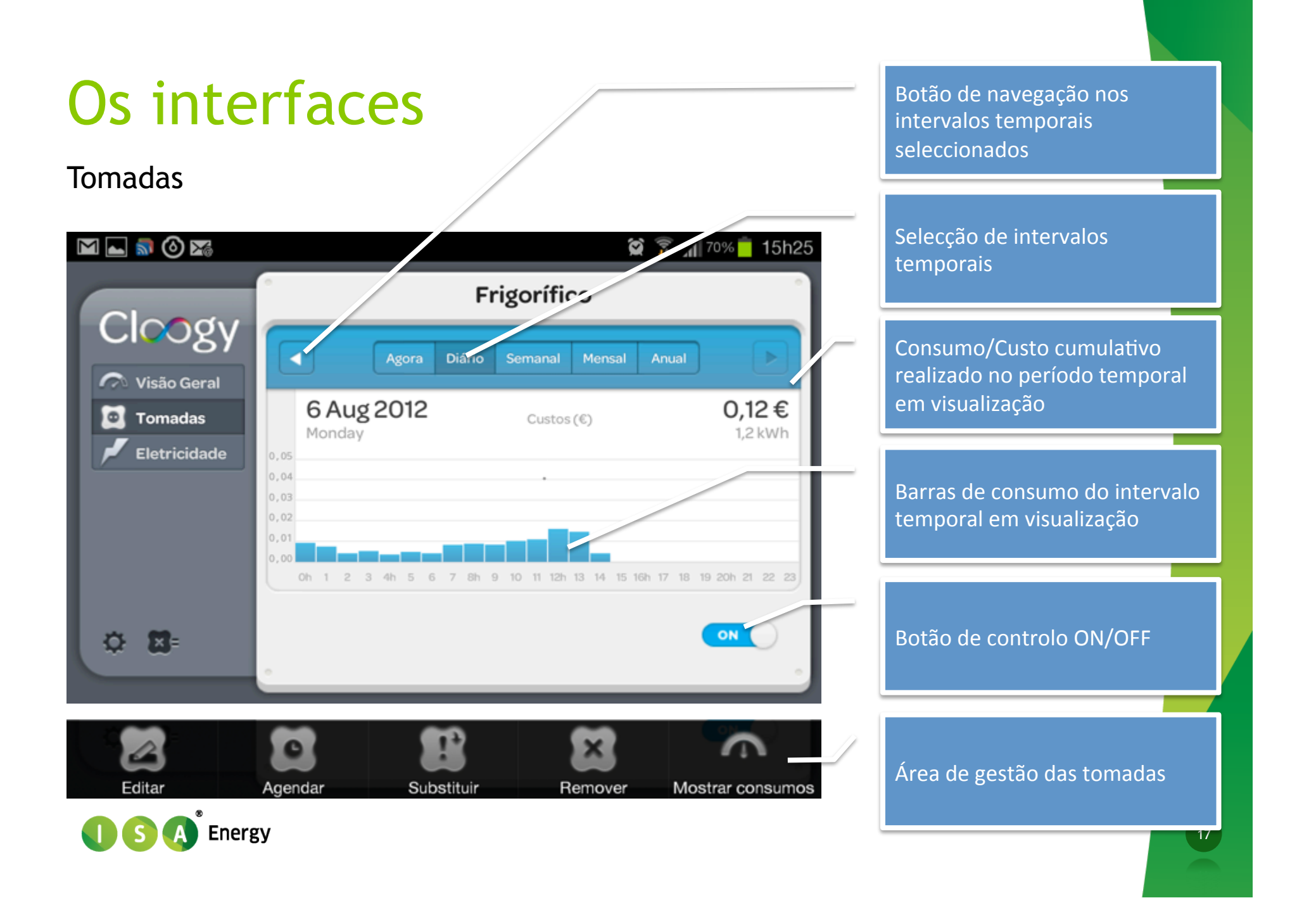

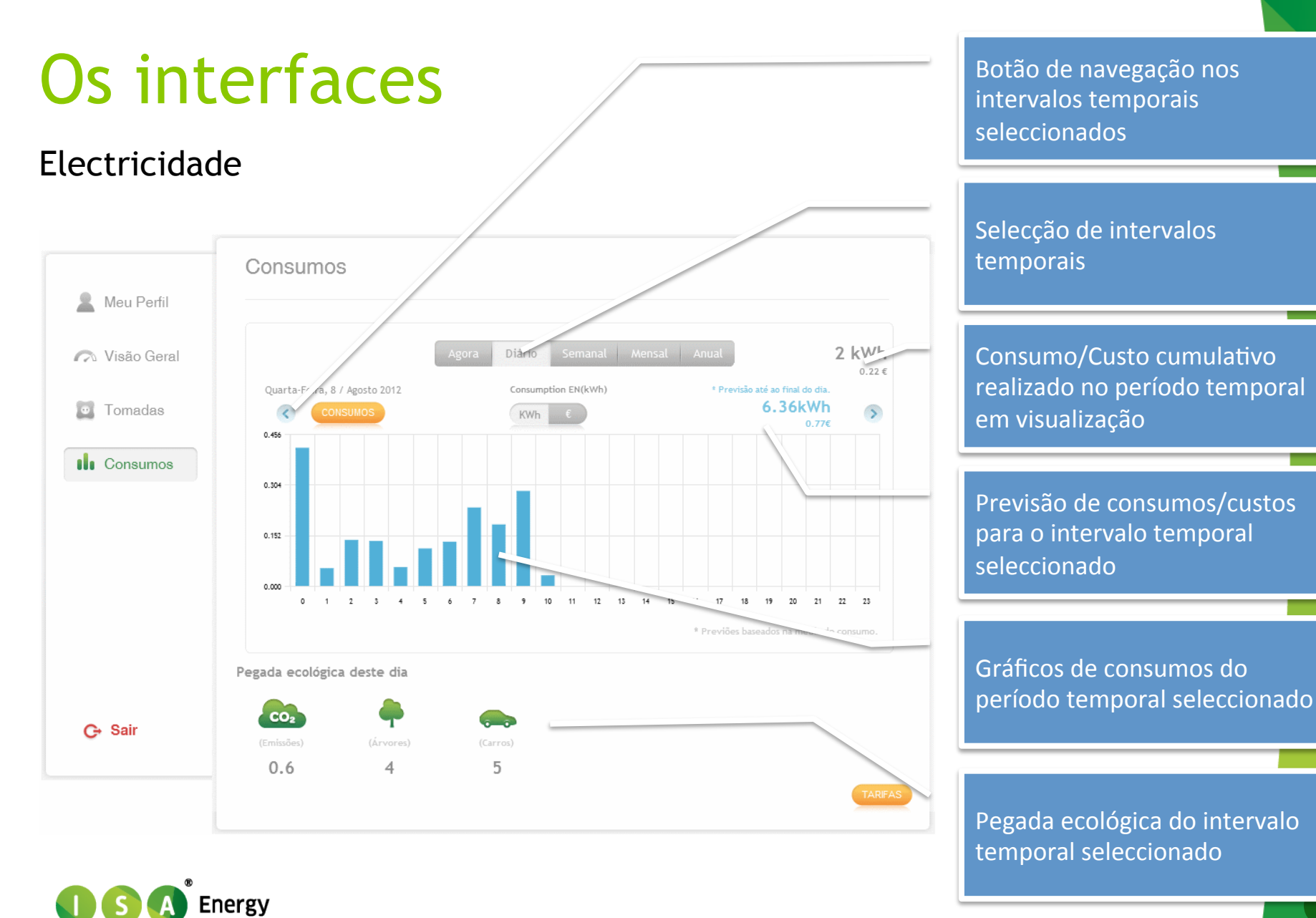

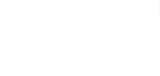

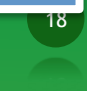

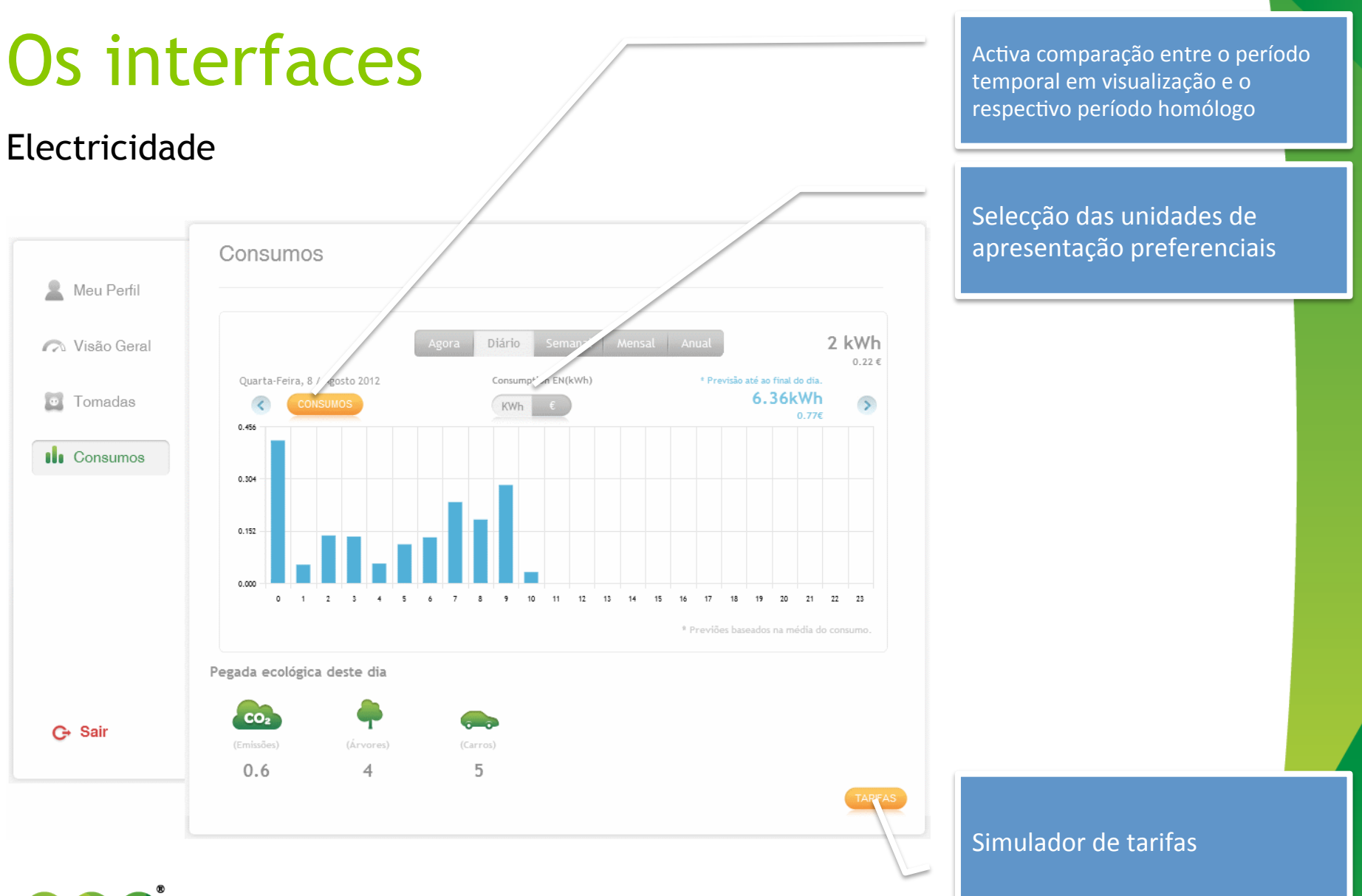

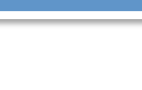

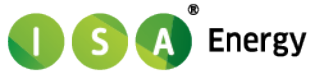

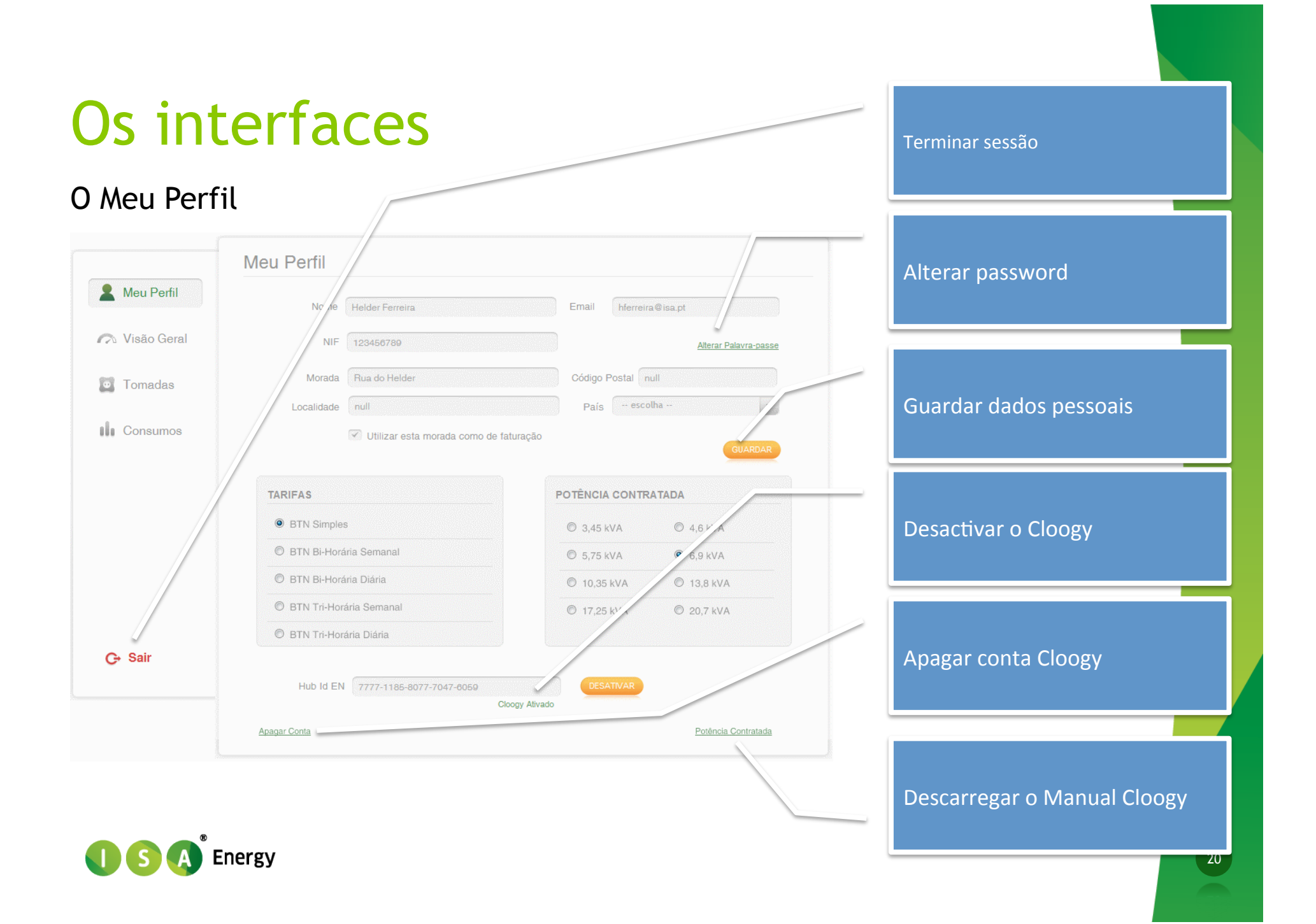

#### Display

Tecla UP Serve para selecionar a medida dos valores apresentados.

#### Tecla ESC

Conseguirá navegar entre os consumos dos diferentes períodos temporais. Se carregar no botão, poderá ver no canto superior direito, por baixo da hora, a indicação do período temporal a que se referem os dados mostrados.

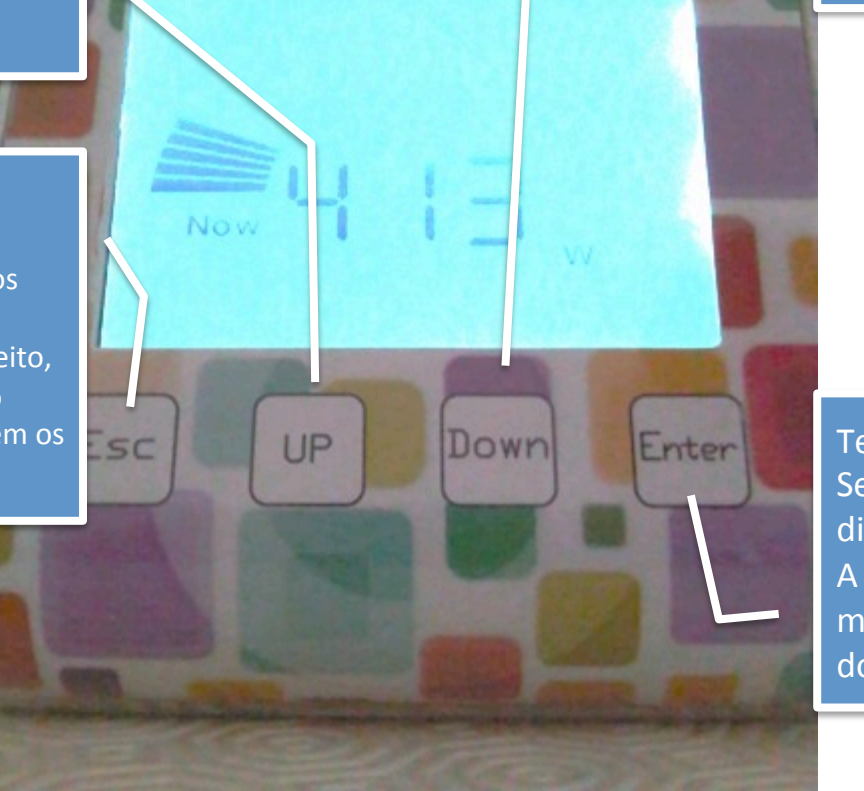

#### Tecla DOWN

Permite-lhe navegar pelos consumos registados em cada momento, pela média referente ao período temporal selecionado e pelo histórico do período temporal selecionado.

#### Tecla ENTER

Serve para navegar entre os diferentes sensores do Cloogy<sup>®</sup>. A indicação do sensor monitorizado aparece ao centro do Monitor Cloogy<sup>®</sup>, em cima.

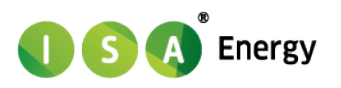

#### Display

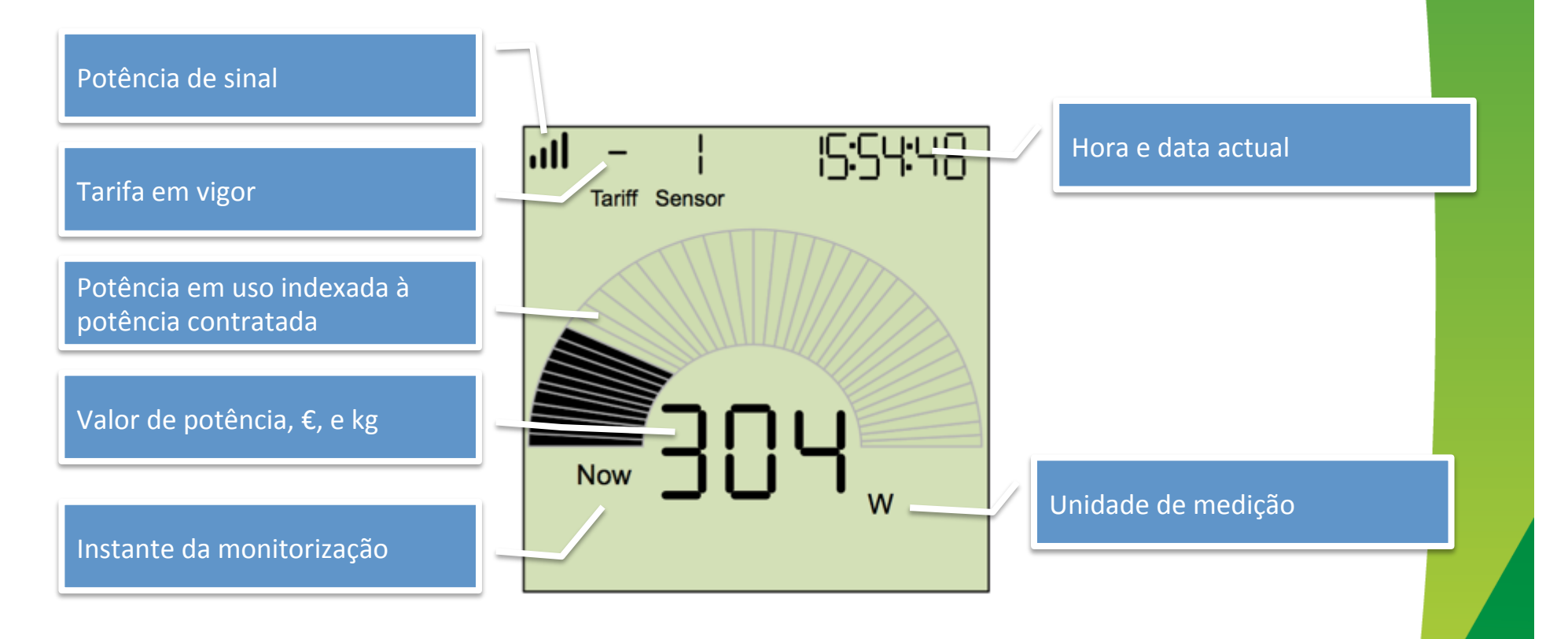

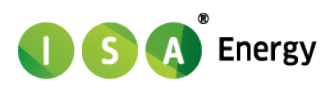

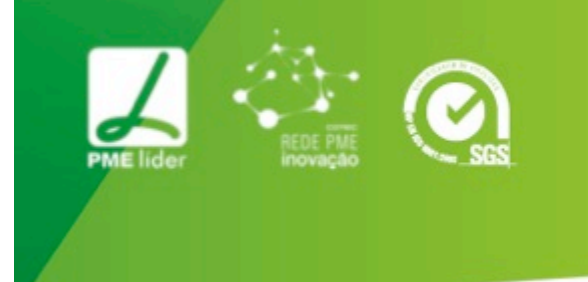

### Gartner. 2012 CoolVendor

ny vendor, product or service depicted in its research dwise technology users to select only those vendors with the sarch publications consist of the opinions of Gartner's research strued as statements of fact. Gartner disclaims all

### Obrigado pela vossa atenção

Francis Bull **Biz Development** Manager fbull@isa.pt M: +351 917 004 399

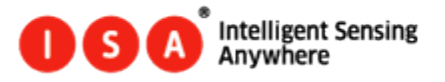

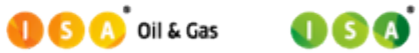

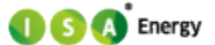